## Access Mail Accounts from Android

To set up DSE mail accounts on Android, you can follow the below steps:

- 1. Open the Gmail app and touch the menu on the top left.
- 2. Select the 'Add account' and on the setup email screen select 'Personal (IMAP) option.
- 3. Specify the full email address on the next screen and press next. For example, admin@example.com.
- 4. Specify the type of account as IMAP on the next screen.
- 5. Specify the password of your email account on the next screen and click 'Next'.
- In the next screen, you can see the settings of an incoming server in that you can specify the port number as per the protocol and click Next. DSE Mail Servers: Incoming = imap.dse-inc.net (Port 993).
- 7. Click 'Next'. This screen displays the settings for an outgoing server. Outgoing mail server = smtp.dse-inc.net (Port 465).
- 8. Your Android device now checks the connection to the servers, and it also creates your mail account. You can see the newly created account list in the Gmail app.